# **Cloud Harddrive**

#### **Bestand terug zetten**

Het is mogelijk revisies van bestanden en mappen te herstellen. Dit is een gewenste oplossing als u een bestand heeft overschreven bijvoorbeeld.

#### Stap 1

- Login op het webportaal;

- Klik op het onderstaande logo in het linker menu, uw shares worden nu zichtbaar.

- Ga naar het bestand in kwestie;

- Beweeg de muis over een map of bestand icoon (links van de map of bestandsnaam), het onderstaande menu verschijnt;

Pagina 1 / 3 © 2025 SecureOnline <helpdesk@secureonline.nl> | 31-08-2025 07:53 URL: https://faq.secureonline.nl/index.php?action=faq&cat=33&id=461&artlang=nl

# **Cloud Harddrive**

- Klik op het icoon met de pijl-klok, de onderstaande weergave verschijnt;

- \* Plus icoon: Ontstaat wanneer een bestand of map voor het eerst is aangemaakt of geüpload.
- \* Pijl omhoog: Ontstaat wanneer er een nieuwere versie van het bestand is opgeslagen of geüpload.
- \* Pen icoon: Ontstaat wanneer de naam van het bestand of map is gewijzigd.

#### Stap 2

- Beweeg de muis over een map of bestand icoon (links van de map of bestandsnaam), er verschijnt een terugwaartse pijl;

- Klik op de terugwaartse pijl, waarna de revisie wordt hersteld.

Het bestand wordt **NIET OVERSCHREVEN**. Er wordt een versie naast geplaatst, met een toevoeging van een herstel datum. Zie onderstaand.

# **Cloud Harddrive**

Unieke FAQ ID: #1461 Auteur: Helpdesk Laatst bijgewerkt:2016-04-26 09:29

> Pagina 3 / 3 © 2025 SecureOnline <helpdesk@secureonline.nl> | 31-08-2025 07:53 URL: https://faq.secureonline.nl/index.php?action=faq&cat=33&id=461&artlang=nl